# Using the Enhanced Diagnosis Profile and Problem List

• To change the Diagnosis Window in PNED from this:

| 📕 Diagnoses    |           |              |                |         |                     |             |
|----------------|-----------|--------------|----------------|---------|---------------------|-------------|
| • • • • • • •  | D. T.     |              | 0              | D 11    | <b>O</b> 1 <b>·</b> | <b>D</b> :  |
| Classification | Dx Type   | Confirmation | Clinical Dx    | Ranking | Clini               | Date        |
| Medical        | Reason F  | Confirmed    | Abdominal pain |         | Emer                | 2016-Dec-20 |
| Medical        | Discharge | Confirmed    | Nausea 787.02  |         | Emer                | 2017-Feb-06 |
| Medical        | Reason F  | Confirmed    | Nausea         |         | Emer                | 2017-Feb-06 |
| Medical        | Discharge | Confirmed    | Acute vomiting |         | Emer                | 2017-Feb-06 |
|                |           |              |                |         |                     |             |
|                |           |              |                |         |                     |             |
|                |           |              |                |         |                     |             |
|                |           |              |                |         |                     |             |
|                |           |              |                |         |                     |             |
|                |           |              |                |         |                     |             |
|                |           |              |                |         |                     |             |
|                |           |              |                |         |                     |             |
|                |           |              |                |         |                     |             |
|                |           |              |                |         |                     |             |
|                |           |              |                |         |                     |             |
| Add Diagnosis  |           |              |                |         |                     |             |
|                |           |              |                |         |                     |             |
|                |           |              |                |         |                     | OK Cancel   |

#### To this:

| ÷ | Add 🗹 Modify 🖺           | Convert Display: All |                  |      | ▼                    |
|---|--------------------------|----------------------|------------------|------|----------------------|
|   | Clinical Dx              | Date                 | Dx Type          | 🛄 (C | Code                 |
| 6 | Abdominal pain           | 2016-Dec-20          | Reason For Visit | 4    | 858AFEB-7C01-4A67-B4 |
| 1 | Acute appendicitis 540.9 | 2016-Dec-20          | Discharge        | 5    | 40.9                 |
| i | Nausea                   | 2017-Feb-06          | Reason For Visit | A    | \Hi9DQD9cNvfGoIOn4w  |
| 1 | Nausea 787.02            | 2017-Feb-06          | Discharge        | 7    | 87.02                |
| 1 | Nausea                   | 2017-Feb-06          | Reason For Visit | A    | AHi9DQD9cNvfGoIOn4w  |
| a | Acute vomiting           | 2017-Feb-06          | Discharge        | 4    | 0246014              |

Follow these steps:

- 1. From PNED, click View from the toolbar
- 2. Click Customize

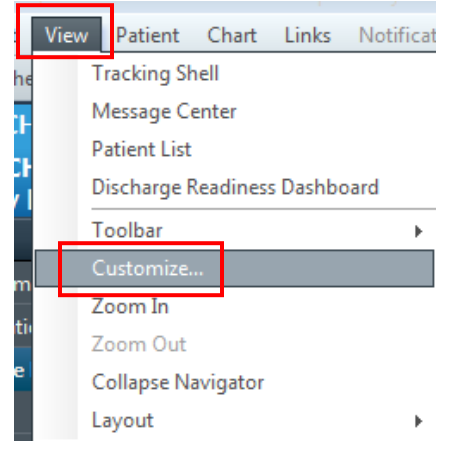

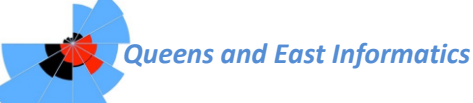

- 3. Select the 'More' tab
- 4. Check the box in front of 'Use Enhanced Diagnosis Profile and Problem List'
- 5. Click Apply
- 6. Click OK

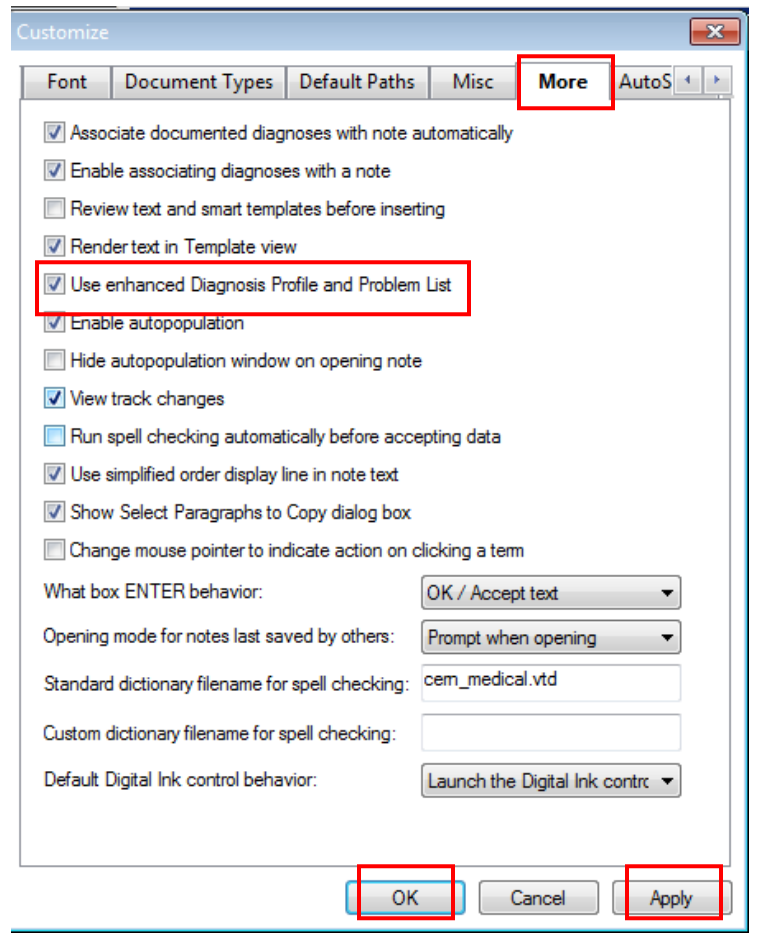

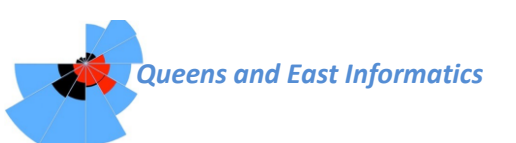

### Most Appropriate Diagnosis is Not Listed

- 1. Select 'Diagnosis Code Search' (located below the Diagnosis section) \* Abdominal Pain Impression

| Diagnosis >>          | Nausea 787.02 / Cholelithiasis 574.20 / Cholecystitis 575.10 / GERD 530.81 / Diverticulitis 562.11 / Calculus,<br>renal 592.0 / Ureterolithiasis 592.1 / Hydroureter 593.5 / Ischemic bowel 557.9 / Pyelonephritis 590.80 / Urinary<br>tract infection 599.0 / Cyst, ovarian 620.2 / Diarrhea 787.91<br>Abdominal pain 789.00] E pigastric 789.06 / Generalized 789.07 / Left lower quadrant 789.04 / Left upper quadrant<br>789.02 / Periumbilical 789.05 / Right lower quadrant 789.03 / Right upper quadrant 789.01<br>Appendicitis 541: Acute 540.9 / Chronic 542 / Ruptured 540.0<br>Aneurysm, aortic 441.9: Abdominal 441.4 / Dissecting 441.00 / Ruptured 441.5<br>Gastritis 535.50: Acute 535.00 / Chronic 535.10<br>Obstruction, intestinal 560.9: Postoperative 560.81 / Paralytic ileus 560.1 / Sigmoidal 560.9 / Volvulus 560.2 /<br>Due to fecal impaction 560.39<br>Pancreatitis 577.0; Acute 577.0 / Chronic 577.1 / Recurrent 577.1<br>Hepatitis 573.3: Hepatitis, acute 570 / Hepatitis, chronic 571.40 / Alcohol induced 571.1 / Viral 070.9<br>Gastroenteritis 558.9: Bacterial 008.5 / food poisoning 005.9 / Infectious 009.0 / Viral 008.8<br>Constipation 564.00: Psychogenic 306.4<br>Pneumonia 486: Bacterial 482.9 / Community acquired 486 / Viral 480.9 |
|-----------------------|----------------------------------------------------------------------------------------------------|
| Diagnosis code search | (Acute vomiting : SNMCT 40246014, Discharge, Emergency medicine, Medical) Diagnosis code search                                                                                                    |

2. Add diagnosis as per usual process

| *Diagnosis<br>Acute vomiting |               | 🙀 🗌 Free Text                | Respor                    | sible Provider       | <b>#</b> | Comments |              |                         | *      |
|------------------------------|---------------|------------------------------|---------------------------|----------------------|----------|----------|--------------|-------------------------|--------|
| Display As<br>Acute vomiting |               | *Clinical Ser<br>Emergency r | r <b>vice</b><br>medicine | *Date<br>2017:Feb:06 | • •      |          |              |                         |        |
| * <b>Type</b><br>Discharge   | *Confirmation | *Classificati<br>↓ Medical   | ion .                     | Ranking              | •        |          |              |                         | Ŧ      |
| Show Additional Detail       | ails          |                              |                           |                      |          | OK       | OK & Add New | Add Problem & Diagnosis | Cancel |

#### **Using 'Rule Out'**

- 'Rule Out' can be found within the Diagnosis window
- When using a diagnosis offered in that particular PNED; right click the chosen diagnosis & select 'Open'

| / Cholecystitis 575.10 : ICD9 5                                                                                                    | 75 10 | Discharge                | Emergency medicine                                    |  |
|----------------------------------------------------------------------------------------------------|-------|--------------------------|-------------------------------------------------------|--|
| s 562.11 / Calculus, renal 592.0<br>is 590.80 / Urinary tract in fection<br>.06 / Generalized 789.07 / Left I                                           |       | Add to Pro<br>Medline Se | blem List<br>earch                                    |  |
| ower quadrant 789.03 / Right up<br>ronic 542 / Ruptured 540.0<br>1.4 / Dissecting 441.00 / Ruptur<br>ronic 535.10<br>itive 560.81 / Paralytic ileus 560 |       | Copy<br>Paste<br>Clear   | Right click on<br>the diagnosis<br>and select<br>Open |  |
| onic 577.1 / Recurrent 577.1<br>/ Hepatitis, chronic 571.40 /<br>/ food poisoning 005.9 / Infect                                                        |       | Negate<br>Normal         |                                                       |  |
| Community acquired 486 / Viral 4                                                                                                    |       | Comment.<br>Repeat       |                                                       |  |
|                                                                                                    |       | Reference                |                                                       |  |
|                                                                                                    |       | Open                     |                                                       |  |

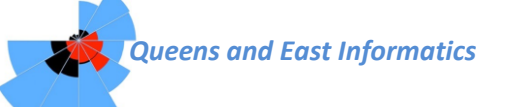

• When using the 'Diagnosis Code Search' to enter a new diagnosis, select 'Rule Out' from the 'Confirmation' list:

| NOTOUCH, QEHED<br>Inpatient [2016-Dec-15    | OCIL<br>08:15 - <no -="" di<="" th=""><th>Age:70 years<br/>DOB:1946-Jun-23</th><th>Sex:Male<br/>MRN:0190</th><th>Loc:<br/>00207 ** A</th><th>Emerg QEH; 1.<br/>llergies **</th><th> ARO:<br/>RESUS:Do Not Res</th></no> | Age:70 years<br>DOB:1946-Jun-23       | Sex:Male<br>MRN:0190          | Loc:<br>00207 ** A     | Emerg QEH; 1.<br>llergies ** | ARO:<br>RESUS:Do Not Res    |
|---------------------------------------------|----------------------------------------------------------------------------------------------------|---------------------------------------|-------------------------------|------------------------|------------------------------|-----------------------------|
| * <b>Diagnosis</b><br>CHOLECYSTITIS, UNSPEC | IFIED                                                                                                    | den Free Text                         | Responsible Pro               | vider                  | Comments                     |                             |
| Display As<br>Cholecystitis 575.10          | j                                                                                                    | *Clinical Service<br>Emergency medici | * <b>Date</b><br>ine 🚽 2017   | Feb-10                 | •                            |                             |
| * <b>Type</b><br>Discharge <del>,</del>     | *Confirmation<br>Confirmed                                                                                                    | *Classification                       | Rank                          | ng                     | •                            |                             |
| Show Additional Details                     | Axis I diagnosis<br>Axis II diagnosis<br>Axis III diagnosis<br>Axis IV diagnosis<br>Complaint of<br>Confirmed<br>Differential<br>Possible                                                                               |                                       |                               |                        |                              | OK Cancel                   |
|                                             | Probable<br>Provisional<br>Rule out                                                                                                    | s <mark>ition</mark> >>               | Medically cle<br>Discharge: 1 | ared<br>ime === / home | / nursing home               | / assisted living / rehab / |

## **Reason for Visit and Mandatory Diagnosis in PNED**

- Recently, the Diagnosis field within PNED has been made a required field that must be completed prior to signing the document.
- If more than one Reason for Visit (RFV) is entered, more than one Diagnosis will also be required (example below).

| * Impression and Plan < | Hide Structure> <use free="" text=""></use>                                                                                                    | 2 |
|-------------------------|----------------------------------------------------------------------------------------------------|---|
| [                       | * Addominal Pain Impression                                                                                                    | 1 |
| Diagnosis >>            | Nausea 787.02 / Cholelithiasis 574.20 / Cholecystitis 575.10 / GERD 530.81 / Diverticulitis 562.11 / Calculus,<br>renal 592.0 / Ureterolithiasis 592.1 / Hydroureter 593.5 / Ischemic bowel 557.9 / Pyelonephritis 590.80 / Urinary<br>tract infection 599.0 / Cyst, ovarian 620.2 / Diarrhea 787.91<br>Abdominal pain 789.00 Epigastric 789.06 / Generalized 789.07 / Left lower quadrant 789.04 / Left upper quadrant<br>789.02 / Periumbilical 789.05 / Right lower quadrant 789.03 / Right upper quadrant 789.01<br>Appendicitis 541 Acute 540.9 / Chronic 542 / Ruptured 540.0<br>Aneurysm, aortic 441.9: Abdominal 441.4 / Dissecting 441.00 / Ruptured 441.5<br>Gastritis 555.50: Acute 535.00 / Chronic 555.10<br>Obstruction, intestinal 560.9: Postoperative 560.81 / Paralytic ileus 560.1 / Sigmoidal 560.9 / Volvulus 560.2 /<br>Due to fecal impaction 560.39<br>Pancreatitis 577.0 / Acute 577.0 / Hepatitis, chronic 571.14 0 / Alcohol induced 571.1 / Viral 070.9<br>Gastrinetritis 575.33: Hepatitis, acute 570 / Hepatitis, chronic 571.40 / Alcohol induced 571.1 / Viral 070.9<br>Gastronietritis 564.00: Psychogenic 306.4<br>Pneumonia 486; Bacterial 482.9 / Community acquired 486 / Viral 480.9 |   |
| Diagnosis code search   | Diagnosis code search                                                                                                    |   |
| Orders                  | Launch Orders                                                                                                    |   |
|                         | * Nausea-Vomiting Impression                                                                                                    |   |
| Diagnosis >>            | Nausea 787 02 / Diarrhea 787.91 / Intoxication, alcohol 303.00 / Ischemic bowel 557.9 / Paralytic Ileus 560.1 /<br>Colic, renal 788.0 / Irritable bowel syndrome 564.1 / Abd preg w/o intrauter preg 633.00 / Biliary colic 574.20 /<br>Cholecystitis 575.10 / Diverticulitis 562.11 / Pyelonephritis 590.80 / Urinary tract infection 599.0<br>Vomiting 787.03<br>Abdominal pain 789.00<br>Gastroenteritis 558.9<br>Appendicitis 541 Acute 540.9 / Ruptured 540.0<br>Gastritis 557.0<br>Hepatitis 577.0<br>Hepatitis 573.3<br>Obstruction, intestinal 560.9: Due to fecal impaction 560.39 / Paralytic ileus 560.1                                                                                                    |   |
| Diagnosis code search   | Diagnosis code search                                                                                                    | 1 |

In this example, both Abdominal Pain and Nausea were listed as the RFV's and both were included in the PNED. As a result, both will need a diagnosis entered in order to sign the PNED.

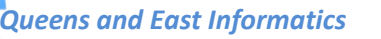

February 2017

#### To manage this, there are a couple of options:

- 1. Have nursing enter only <u>one</u> Reason for Visit OR
- 2. When opening the PNED, only select the most appropriate Reason for Visit to populate the document

|           |                                                                                                    |             |                                                                                                    |                                                                                       |                  |                                                          |                                      | • ×                       |
|-----------|----------------------------------------------------------------------------------------------------|-------------|----------------------------------------------------------------------------------------------------|---------------------------------------------------------------------------------------|------------------|----------------------------------------------------------|--------------------------------------|---------------------------|
| Encountee | Pathway Existing<br>D RFV<br>Administrative<br>Cardiovascular - Respir<br>EENT and Dental<br>Environment<br>Gastrointestinal<br>General medical<br>General medical<br>General medical<br>General medical<br>General medical<br>General medical<br>General medical<br>Obstetrics / Gynecolog<br>Psychiatric<br>Reevaluation<br>Skin<br>Toxicology<br>Trauma | Precomplete | d Catalog J<br>"Search: r<br>Find clinic<br>Subset<br>Nausea<br>Nauseater<br>a item(s)<br>Reasons for vis<br>Abdominal p<br>Vausea | Recent Eavorites nausea cal terms which match PNED R Search by d d att: pain[Pending] | Reason For Visit | Search by code<br>Terminology Axis<br>Finding<br>Finding | Contains<br>Code<br>AHi9DQ<br>5F6D86 | Termi A<br>PNEL<br>PNEL V |
| My no     | otes only                                                                                                    |             |                                                                                                    | Include s                                                                             | hared notes      |                                                          |                                      |                           |
| Title     | Encounter pathway                                                                                                    |             | Shared                                                                                                    | Last changed by                                                                       | Perform/Service  | Sentences                                                |                                      |                           |
|           |                                                                                                    |             |                                                                                                    |                                                                                       |                  |                                                          | ок                                   | Cancel                    |

In this example, there are 2 RFV's listed but only one RFV is highlighted blue (nausea). When PNED opens, it will populate based on Nausea instead of Abdominal Pain and therefore only one diagnosis field will require completion before

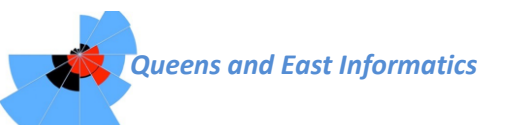